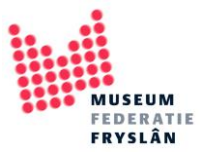

# Zoeken in Adlib met de zoekassistent (eenvoudig)

De meest eenvoudige manier van zoeken in je Adlib database is via de zoekassistent. Je kan hier op de meest gebruikte velden zoeken. Er kan verschil zitten in welke velden doorzoekbaar zijn bij verschillende versies van Adlib.

In deze handleiding wordt de manier van zoeken doorgenomen, voorbeelden gegeven en enkele handige truckjes benoemd.

Maar het belangrijkste is: gewoon wat proberen! Probeer in je eigen Adlib maar eens wat verschillende dingen en ontdek wat de resultaten zijn. Proberen en oefenen is de beste manier om goed te leren zoeken.

## Inhoud

| Zoeken via de zoekassistent in 5 stappen | 2 |
|------------------------------------------|---|
| Zoeken op delen van woorden              | 5 |
| Zoeken in verschillende soorten velden   | 7 |
| Zoekopdrachten combineren                | 8 |

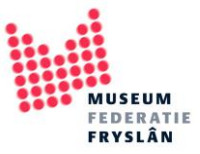

## Zoeken via de zoekassistent in 5 stappen

| objecten                                       |       |  | ^ |
|------------------------------------------------|-------|--|---|
| Objecten in eigen beheer                       |       |  |   |
| objecten in beheer waarden                     |       |  |   |
| Bibliotheekcatalogus                           |       |  |   |
| Boeken                                         |       |  |   |
| Audio-visuele materialen                       |       |  |   |
| Artikelen                                      |       |  |   |
| Tijdschriften                                  |       |  |   |
| Cartografie                                    |       |  |   |
| Digitale bronnen                               |       |  |   |
| - Multimedia-documentatie                      |       |  |   |
| – Personen en instellingen                     |       |  |   |
| Thesaurus                                      |       |  |   |
| - Transport                                    |       |  |   |
| <ul> <li>Binnenkomende bruiklenen</li> </ul>   |       |  |   |
| – Uitgaande bruiklenen                         |       |  |   |
| <ul> <li>Conserveringsbehandelingen</li> </ul> |       |  |   |
| - Tentoonstellingen                            |       |  |   |
| – Onderzoek/gebruik                            |       |  |   |
| Veilingen                                      |       |  |   |
| – Standplaatsen en verpakkingen                |       |  |   |
| – Verpakkingstypen                             |       |  | ~ |
|                                                |       |  |   |
| Selectors bet bestered det wullt selec         |       |  |   |
| selecteer het bestand dat u wilt gebru         | uiken |  |   |
|                                                |       |  |   |
|                                                |       |  |   |

## Stap 1: selecteer de database waarin je wilt zoeken en druk op volgende

Stap 2: selecteer het veld waarin je wilt zoeken en druk op volgende

| biectnummer                   | Afgebeeld object (ID)        | Huidige standplaats naam  |
|-------------------------------|------------------------------|---------------------------|
| Iternatief objectnummer       | Afgebeelde periode           | Vaste standplaats barcode |
| stelling                      | Inhoud inscriptie            | Vaste standplaats naam    |
| fdeling                       | Beschrijving inscriptie      | Vinder                    |
| onectie                       | Taal inscriptie              | Vondstmethode             |
| bjectnaam                     | Schrift inscriptie           | Vindplaats                |
| bjectcategorie                | Geassocieerde pers./instell. | Opmerkingen               |
| bjectmen                      | Geassocieerd onderwerp       | Vrij veld                 |
| eschrijving                   | Geassocieerde wet. naam      | Invoerdatum               |
| Vetenschappelijke naam        | Geassocieerde periode        | Wijzingsdatum             |
| opulaire naam                 | Toestand                     | Recordnummer              |
| ervaardiger                   | Conserveringsprioriteit      |                           |
| ervaardigingsplaats           | Calamiteitsprioriteitscode   |                           |
| ervaardigingsdatum (van)      | Tentoonstelling              |                           |
| ervaardigingsdatum (tot)      | Reproductie referentie       |                           |
| ervaardigingsperiode          | Gebruik                      |                           |
| echniek                       | Objectgeschiedenis           |                           |
| lateriaal                     | Huidige eigenaar             |                           |
| houdsbeschrijving             | Verwervingsmethode           |                           |
| fgebeelde persoon/instelling  | Verworven van                |                           |
| fgebeeld onderwerp            | Verwervingsdatum             |                           |
| fgebeelde wetensch. naam      | Huidige standplaats barcode  |                           |
| Beschriiving                  |                              |                           |
| Selecteer de zoekingang waarm | ee u wilt gaan zoeken        |                           |
| 5 5                           | 2                            |                           |
|                               |                              |                           |
|                               |                              |                           |

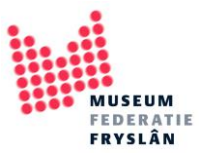

## **Stap 3**: Vul een zoekterm in en klik op *volgende*

| Zoekassistent - Stap 3 van | 4                       | ×                     |
|----------------------------|-------------------------|-----------------------|
| Voer de zoeksleutel(s) i   | ı                       |                       |
| Objectnaam                 | klok                    |                       |
|                            |                         |                       |
|                            |                         |                       |
|                            |                         |                       |
|                            |                         |                       |
|                            |                         |                       |
|                            |                         |                       |
|                            |                         |                       |
|                            |                         |                       |
|                            |                         |                       |
|                            |                         |                       |
|                            |                         |                       |
|                            |                         |                       |
|                            |                         |                       |
|                            |                         |                       |
| Beschrijving               |                         |                       |
| Vul de sleutel(s) in waa   | mee u wiit gaan zoeken. |                       |
|                            |                         |                       |
|                            |                         |                       |
|                            | < <u>Vo</u> lgende >    | Annuleer <u>H</u> elp |

**Stap 4**: Kies voor alle records met gevonden termen door op *alle sleutels* te drukken.

Of selecteer één gewenste term en druk op toon

| Zoekresultaat                                                                                          | 3 termen gevonden in 0.03                                                                                                    |                                                                       |
|----------------------------------------------------------------------------------------------------|----------------------------------------------------------------------------------------------------|-----------------------------------------------------------------------|
| Zoekresultaat<br>klok<br>klokkast<br>klokornament                                                      | 3 termen gevonden in 0.03                                                                                                    | Alle gleutels<br>Steclusief name net terme<br>Term <u>u</u> itklappen |
| Beschrijving<br>Selecteer een sleutel en kli<br>daarmee records op te hal<br>om de weergegeven lijst u | k op Toon, of klik op de knop Alle sleutels, om<br>en. Druk één of meer keer op de Page Down-toets<br>it te breiden naar alle gevonden sleutels. |                                                                       |

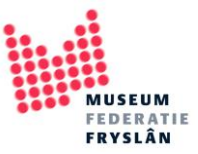

Stap 5: de objectrecords met de resultaten van de zoekopdracht verschijnen nu in een overzicht

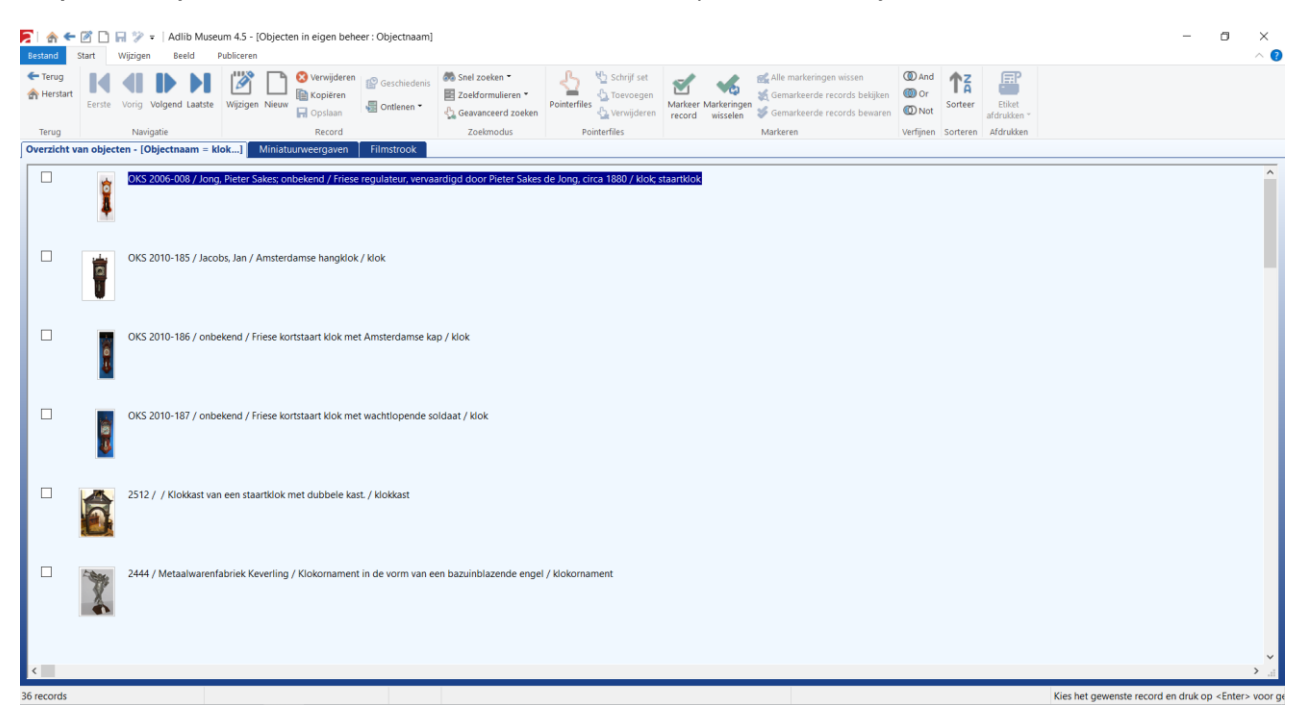

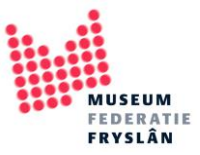

## Zoeken op delen van woorden

Stelregel: term... -> klok ...term -> \*klok

Je hoeft niet altijd het hele woord in te vullen. De eerste letters van een woord zijn soms al voldoende. Dit kan handig zijn als je niet zeker weet hoe een woord geschreven is.

Bijvoorbeeld: ik ga op zoek naar een "klok"

| Zoekassistent - Stap 3 va | an 4                              | $\times$ |
|---------------------------|-----------------------------------|----------|
| Voer de zoeksleutel(s)    | ) in                              |          |
| Objectnaam                | kl                                |          |
|                           |                                   |          |
|                           |                                   |          |
|                           |                                   |          |
|                           |                                   |          |
|                           |                                   |          |
|                           |                                   |          |
|                           |                                   |          |
|                           |                                   |          |
|                           |                                   |          |
|                           |                                   |          |
|                           |                                   |          |
|                           |                                   |          |
|                           |                                   |          |
| Beschrijving              |                                   |          |
| Vul de sleutel(s) in wa   | aarmee u wilt gaan zoeken.        |          |
|                           |                                   |          |
|                           |                                   |          |
|                           | < Vorige Volgende > Annuleer Help |          |
|                           |                                   |          |

Adlib vind alle resultaten die beginnen met "kl":

| Zoekresultaat                                      | 6 termen gevonden in 0.03                                                                       |                         |
|----------------------------------------------------|-------------------------------------------------------------------------------------------------|-------------------------|
| Reipijp                                            |                                                                                                 | Alle sleutels           |
| klem                                               |                                                                                                 | Inclusief nauwere terme |
| kleurplaat                                         |                                                                                                 |                         |
| klok                                               |                                                                                                 | Term <u>u</u> itklappen |
| klokkast                                           |                                                                                                 |                         |
| klokornament                                       |                                                                                                 |                         |
|                                                    |                                                                                                 |                         |
|                                                    |                                                                                                 |                         |
|                                                    |                                                                                                 |                         |
|                                                    |                                                                                                 |                         |
|                                                    |                                                                                                 |                         |
|                                                    |                                                                                                 |                         |
|                                                    |                                                                                                 |                         |
|                                                    |                                                                                                 |                         |
|                                                    |                                                                                                 |                         |
|                                                    |                                                                                                 |                         |
|                                                    |                                                                                                 |                         |
|                                                    |                                                                                                 |                         |
|                                                    |                                                                                                 |                         |
|                                                    |                                                                                                 |                         |
|                                                    |                                                                                                 |                         |
| Beschrijving                                       |                                                                                                 |                         |
| Selecteer een sleutel en l                         | dik op Toon, of klik op de knop Alle sleutels, om                                               |                         |
| daarmee records op te h<br>om de weergegeven lijst | alen. Druk een of meer keer op de Page Down-toets<br>uit te breiden naar alle gevonden sleutels |                         |
| on de weergegeven njst                             | are to breaden haar and gevonden steaters.                                                      |                         |
|                                                    |                                                                                                 |                         |

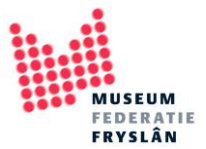

Soms weet je het tweede deel van een woord wel, maar het begin niet. Dan kan je zoeken met een asteriks: \*. De \* staat voor "er staat iets, maar het maakt niet uit wat"

| oekassistent - Stap | o 3 van 4            |             |          |          |       |
|---------------------|----------------------|-------------|----------|----------|-------|
| Voer de zoeksleu    | tel(s) in            |             |          |          |       |
| Objectnaam          | *klok                |             |          |          |       |
|                     |                      |             |          |          |       |
|                     |                      |             |          |          |       |
|                     |                      |             |          |          |       |
|                     |                      |             |          |          |       |
|                     |                      |             |          |          |       |
|                     |                      |             |          |          |       |
|                     |                      |             |          |          |       |
|                     |                      |             |          |          |       |
|                     |                      |             |          |          |       |
|                     |                      |             |          |          |       |
|                     |                      |             |          |          |       |
|                     |                      |             |          |          |       |
|                     |                      |             |          |          |       |
|                     |                      |             |          |          |       |
|                     |                      |             |          |          |       |
|                     |                      |             |          |          |       |
|                     |                      |             |          |          |       |
|                     |                      |             |          |          |       |
| Beschrijving        | in waarmaa u wilt a  | an zaakan   |          |          |       |
| vui de sieutei(s)   | in waarnee u wiit ga | adn zueken. |          |          |       |
|                     |                      |             |          |          |       |
|                     |                      |             |          |          |       |
|                     |                      |             |          |          |       |
|                     |                      | < Mariaa    | Volgondo | Annuloor | Liele |

Bijvoorbeeld: ik zoek een ...klok. De zoekvraag wordt dan \*klok

#### Adlib vindt dan deze resultaten:

| Zoekresultaat                                                                                          | 7 termen gevonden i                                                                                  | n 0.03                                               |               |
|----------------------------------------------------------------------------------------------------|----------------------------------------------------------------------------------------------------|------------------------------------------------------|---------------|
| staande klok<br>tafelklok<br>stoelklok<br>stoeltjesklok<br>staartklok<br>kortstaartklok                |                                                                                                    |                                                      | Alle sleutels |
| Beschrijving<br>Selecteer een sleutel en kli<br>daarmee records op te hal<br>om de weergegeven lijst u | k op Toon, of klik op de knop A<br>en. Druk één of meer keer op c<br>it te breiden naar alle gevonde | Alle sleutels, om<br>Je Page Down-toe<br>n sleutels. | ts            |

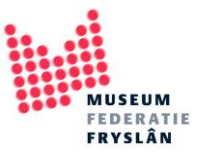

## Zoeken in verschillende soorten velden

In Adlib zitten verschillende velden, er zijn drie belangrijke te onderscheiden:

- 1. Gekoppelde velden, hier zit een andere database achter zoals de thesaurus (bijv.: objectnaam, materiaal, vervaardiger)
- 2. Vrije tekst velden (bijv.: titel, beschrijving, opmerkingen)
- 3. Datumvelden

In de manier van zoeken zitten er kleine verschillen tussen de verschillende soorten velden.

- 1. <u>Gekoppelde velden</u>. Het stappenplan zoals hierboven beschreven is een voorbeeld van zoeken in een gekoppeld veld. De objectnaam is een thesaurusterm.
  - je krijgt een overzichtsscherm krijgt van alle gevonden termen (zie stap 4)
  - als je niets invult bij stap 3 (dus geen zoekterm invoert) zal Adlib de alle mogelijke resultaten geven
  - Als je als zoekvraag \* invult, en verder niets, dan vindt Adlib alle termen en daarmee alle records waarvan het veld ingevuld is.
- 2. <u>Vrije tekst velden</u>. Adlib zoekt willekeurig in de tekst, dus het maakt niet uit waar de zoekterm zich in de zin bevindt, ook als de zoekterm een deel van een woord is.
  - je moet een zoekterm invullen, hoeft niet een heel woord te zijn
- 3. <u>Datumvelden</u>. Hiermee zoek je op een datum. Let wel op dat de notering van een datum altijd jaar-maand-dag (JJJJ-MM-DD) is.
  - Zoeken werkt hetzelfde, adlib vult zelf achter de term aan. Je hoeft dus niet de hele datum in te voeren als je alles van een bepaald jaar zoekt volstaat alleen het jaar.
  - Bij nieuwere versies van Adlib: Bij sommige velden (vervaardigingsdatum, invoerdatum) helpt Adlib je met een zoekvraag waardoor je op een specifieke datum kan zoeken, maar ook een periode:

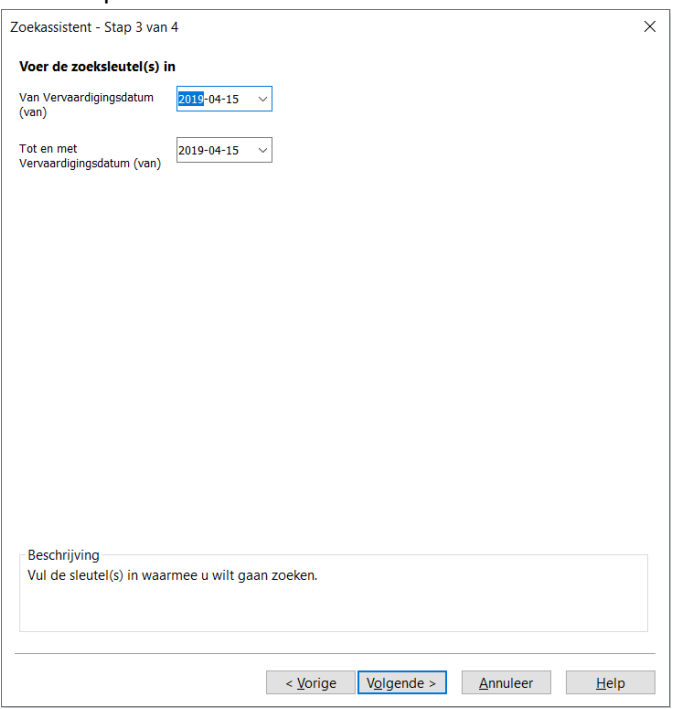

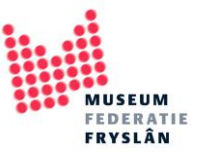

## Zoekopdrachten combineren

Soms kan het zijn dat 1 zoekvraag nog niet een antwoord geeft op de vraag die je aan de Adlib database stelt. Je kunt vrij eenvoudig zoekvragen combineren met knoppen boven in je balk.

| Bestand Star               | t Wilzigen Beeld Publiceren Media                                                                                                 | bjecten in eigen beheer : Ob                                           | ojectnaam]                    |                                                                                                    | $\frown$                                       | - | σ | ×<br>^ 🕜 |
|----------------------------|----------------------------------------------------------------------------------------------------|------------------------------------------------------------------------|-------------------------------|----------------------------------------------------------------------------------------------------|------------------------------------------------|---|---|----------|
| ← Terug<br>合 Herstart<br>E | Vorig Volgend Laatste Wijdigen Nieuw Orkenand Geschieder                                                                          | is Snel zoeken *<br>Zoeldormulieren *<br>Ceavanceerd zoeken            | Pointerfiles                  | Markeer<br>record wisseen<br>Warkeer wisseen<br>Warkeer wisseen wisseen wisseen wisseen wisseen wisseen wisseen wisseen wisseen wisseen wisseen wisseen wisseen wisseen wisseen wisseen wisseen wisseen wisseen wisseen wisseen wisseen wisseen wisseen wisseen wisseen wisseen wisseen wisseen wisseen wisseen wisseen wisseen wisseen | n ◯ And Ara Cara Cara Cara Cara Cara Cara Cara |   |   |          |
| Terug                      | Navigatie Record                                                                                                    | Zoekmodus                                                              | Pointerfiles                  | Markeren                                                                                                    | Verfijnen Soveren Afdrukken                    |   |   |          |
|                            | OKS 2010-185 / Jacobs, Jan / Amsterdamse hangklok / klok         OKS 2010-186 / onbekend / Friese kortstaart klok met Amsterdamse | vaardigd door Pieter Sakes<br>vaardigd door Pieter Sakes<br>kap / klok | de Jong, circa 1880 / Klok; s | taanti Sat                                                                                                    |                                                |   |   | ^        |

De mogelijkheden die je hebt (de bolletjes geven het ook mooi weer):

And – beide zoekvragen komen in één record voor

Or - resultaten worden opgeteld

Not - resultaten van een zoekvraag maar niet de record met resultaten van de tweede zoekvraag

Een voorbeeldje: ik wil alle klokken van Douwe Jelles Tasma vinden

| oekassistent - Stap  | 3 van 4           |                  |            |                 | >            |
|----------------------|-------------------|------------------|------------|-----------------|--------------|
| Voer de zoeksleute   | el(s) in          |                  |            |                 |              |
| Objectnaam           | *klok             |                  |            |                 |              |
|                      |                   |                  |            |                 |              |
|                      |                   |                  |            |                 |              |
|                      |                   |                  |            |                 |              |
|                      |                   |                  |            |                 |              |
|                      |                   |                  |            |                 |              |
|                      |                   |                  |            |                 |              |
|                      |                   |                  |            |                 |              |
|                      |                   |                  |            |                 |              |
|                      |                   |                  |            |                 |              |
|                      |                   |                  |            |                 |              |
|                      |                   |                  |            |                 |              |
|                      |                   |                  |            |                 |              |
|                      |                   |                  |            |                 |              |
|                      |                   |                  |            |                 |              |
|                      |                   |                  |            |                 |              |
|                      |                   |                  |            |                 |              |
|                      |                   |                  |            |                 |              |
| Beschrijving         | waarmee u wilt ga | an zoeken        |            |                 |              |
| var de siedtel(3) li |                   | an zoeken.       |            |                 |              |
|                      |                   |                  |            |                 |              |
|                      |                   |                  |            |                 |              |
|                      |                   |                  |            |                 |              |
|                      |                   | < <u>V</u> orige | Volgende > | <u>Annuleer</u> | <u>H</u> elp |

1. Ik zoek eerst alle klokken:

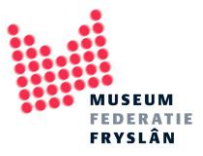

| Zoekresultaat               | 7 termen gevonden in 0.04                                                                            |                         |
|-----------------------------|----------------------------------------------------------------------------------------------------|-------------------------|
| klok                        |                                                                                                    | Alle sleutels           |
| staande klok                |                                                                                                    |                         |
| tafelklok                   |                                                                                                    | and were terme          |
| stoelklok                   |                                                                                                    | Term <u>u</u> itklappen |
|                             |                                                                                                    |                         |
|                             |                                                                                                    |                         |
| kontetaartidale             |                                                                                                    |                         |
| KOTISLAATIKIOK              |                                                                                                    |                         |
|                             |                                                                                                    |                         |
|                             |                                                                                                    |                         |
|                             |                                                                                                    |                         |
|                             |                                                                                                    |                         |
|                             |                                                                                                    |                         |
|                             |                                                                                                    |                         |
|                             |                                                                                                    |                         |
|                             |                                                                                                    |                         |
|                             |                                                                                                    |                         |
|                             |                                                                                                    |                         |
|                             |                                                                                                    |                         |
|                             |                                                                                                    |                         |
|                             |                                                                                                    |                         |
|                             |                                                                                                    |                         |
| Beschrijving                | la en Telen le filille en de la en Alle elevat (                                                     |                         |
| Selecteer een sleutel en kl | ik op 100n, of klik op de knop Alle sleutels, om<br>Ien. Druk één of meer keer op de Page Down-toets |                         |
| om de weergegeven lijst u   | uit te breiden naar alle gevonden sleutels                                                           |                         |
| om de meergegeven njøre     | in te breiden haar and gevoliden sledtels.                                                           |                         |
|                             |                                                                                                    |                         |
|                             | Marina Tana                                                                                          | 11.1                    |
|                             | < <u>V</u> orige <u>I</u> oon <u>A</u> nn                                                            | uleer <u>H</u> elp      |

2. Adlib vind de volgende resultaten, druk op alle sleutels

3. Alle klokken staan nu in je overzicht. Kies nu AND want ik wil alleen klokken die van Douwe Jelles Tasma zijn, geen anderen.

| erug<br>erstart<br>Eer | Image: Second second second |  |
|------------------------|----------------------------------------------------------------------------------------------------|--|
| rug<br>zicht van ol    | Navigatie         Record         Zoekmodus         Pointerfiles         Markeren         Adrukken           - [Objectnaam =klok]         Miniatuurweergaven         Filmstrook         Filmstrook         Fi                                                                                                    |  |
| ]                      | DKS 2006-008 / Jong, Pieter Sakes: onbekend / Friese regulateur, vervaardigd door Pieter Sakes de Jong, circa 1880 / klok; staartklok                                                                                                    |  |
|                        | XKS 2010-185 / Jacobs, Jan / Amsterdamse hangklok / klok                                                                                                    |  |
|                        | XK5 2010-186 / onbekend / Friese kortstaart klok met Amsterdamse kap / klok                                                                                                    |  |
|                        | XKS 2010-187 / onbekend / Friese kortstaart klok met wachtlopende soldaat / klok                                                                                                    |  |
| ]                      | 1824240 / Snijdelaar, Bartel Hendriks; onbekend / Staand horloge met slagwerk op twee bellen, dag- en datumaanduiding, maanstand en wekkerwerk, vervaardigd door Bartel Hendriks Snijdelaar, te Leeuwarden, ca. 1740 / staande klok                                                                                                    |  |
| ]                      | 4824241 / Tasma, Douwe Jelles; Olingius, Lammert Abrahams / Staand horloge met speelwerk, vervaardigd door Douwe Jelles Tasma, te Grou ca. 1810 / staande klok                                                                                                    |  |

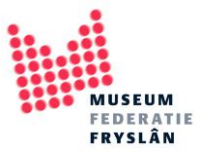

4. Nu verschijnt de zoekassistent weer: Selecteer ditmaal de *vervaardiger* en druk op *volgende* 

| Objectnummer                  | Afgebeeld object (ID)                                                                 | Huidige standplaats naam  |  |  |
|-------------------------------|---------------------------------------------------------------------------------------|---------------------------|--|--|
| Alternatief objectnummer      | Afgebeelde periode                                                                    | Vaste standplaats barcode |  |  |
| nstelling                     | Inhoud inscriptie<br>Beschrijving inscriptie<br>Taal inscriptie<br>Schrift inscriptie | Vaste standplaats naam    |  |  |
| Afdeling                      |                                                                                       | Vinder<br>Vondstmethode   |  |  |
| Collectie                     |                                                                                       |                           |  |  |
| Dbiectnaam                    |                                                                                       | Vindplaats                |  |  |
| Objectcategorie               | Geassocieerde pers./instell.                                                          | Opmerkingen               |  |  |
| Dbjecttitel                   | Geassocieerd onderwerp                                                                | Vrij veld                 |  |  |
| Beschrijving                  | Geassocieerde wet. naam                                                               | Invoerdatum               |  |  |
| Wetenschappelijke naam        | Geassocieerde periode                                                                 | Wijzingsdatum             |  |  |
| opulaire naam                 | Toestand                                                                              | Recordnummer              |  |  |
| /ervaardiger                  | Conserveringsprioriteit                                                               |                           |  |  |
| /ervaardigingsplaces          | Calamiteitsprioriteitscode                                                            |                           |  |  |
| /ervaarorgingsdatum (van)     | Tentoonstelling                                                                       |                           |  |  |
| /ervaardigingsdatum (tot)     | Reproductie referentie<br>Gebruik                                                     |                           |  |  |
| /ervaardigingsperiode         |                                                                                       |                           |  |  |
| echniek                       | Objectgeschiedenis                                                                    |                           |  |  |
| Materiaal                     | Huidige eigenaar<br>Verwervingsmethode                                                |                           |  |  |
| nhoudsbeschrijving            |                                                                                       |                           |  |  |
| Afgebeelde persoon/instelling | Verworven van                                                                         |                           |  |  |
| Afgebeeld onderwerp           | Verwervingsdatum                                                                      |                           |  |  |
| Afgebeelde wetensch. naam     | Huidige standplaats barcode                                                           |                           |  |  |
| Beschrijving                  |                                                                                       |                           |  |  |
| Selecteer de zoekingang waarm | iee u wilt gaan zoeken                                                                |                           |  |  |
|                               |                                                                                       |                           |  |  |
|                               |                                                                                       |                           |  |  |
|                               |                                                                                       |                           |  |  |

5. Vul als zoekterm *Tasma* in (mits de namen als achternaam, voornaam in Adlib staan)

| Voer de zoeksleut   | el(s) in            |            |  |  |
|---------------------|---------------------|------------|--|--|
| /ervaardiger        | tasma               |            |  |  |
|                     |                     |            |  |  |
|                     |                     |            |  |  |
|                     |                     |            |  |  |
|                     |                     |            |  |  |
|                     |                     |            |  |  |
|                     |                     |            |  |  |
|                     |                     |            |  |  |
|                     |                     |            |  |  |
|                     |                     |            |  |  |
|                     |                     |            |  |  |
|                     |                     |            |  |  |
|                     |                     |            |  |  |
|                     |                     |            |  |  |
|                     |                     |            |  |  |
|                     |                     |            |  |  |
|                     |                     |            |  |  |
|                     |                     |            |  |  |
| Beschrijving        |                     |            |  |  |
| Vul de sleutel(s) i | n waarmee u wilt ga | an zoeken. |  |  |
|                     |                     |            |  |  |
|                     |                     |            |  |  |
|                     |                     |            |  |  |

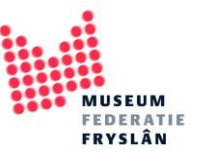

### Image: Start Image: Wijzigen Beeld Publiceren Adlib Museum 4.5 - [Objecten in eigen beheer : Vervaardiger] Media ٥ Serversionen wissen ← Terug Ar Herstart Eerste Vorig Volgen Laatste Wijzigen Nieuw Gotelenen \* n O And O Or Sorteer 5 Snel zo Zoekformulieren \* 🖧 Geavanceerd zoeke Vertinen Sc Overzicht van objecten - [Objectnaam = ...klok And Vervaardiger = Tasma, Douwe Jell...] Mini A AB24243 / Tasma, Douwe Jelles; onbekend / Tafelklok met dubbele bel, langzaam en gauwer aanduiding, vervaardigd door Douwe Jelles Tasma te Grouw, 1789 / tafelklok AB24268 / Tasma, Douwe Jelles; onbekend / Staartklok met mechaniek wolka mers / opruwers, maandstand en datumaanduiding, vervaardigd door Douwe Jelles Tasma te Grouw, ca. 1808 / staartklok AB24271 / Tasma, Douwe Jelles; onbekend; Gorp, Gerrit / Staartklok vervaardigd door Douwe Jelles Tasma te Grouw, ca. 1825 / staartklok FM1946-20 / Tasma, Douwe Jelles; onbekend; onbekend / Staartklok met bewegende muzikanten vervaardigd door Douwe Jelles Tasma, Grou, ca. 1810 / staartklok Kies het gewenste record en druk op <En

#### 6. In het overzicht staan nu alleen nog de klokken van Douwe Jelles Tasma